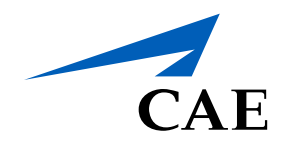

# CAERise eGrading

Editing a Session

# **Editing a Session**

To edit a session by including additional steps to the predetermined tasks, refer to the following procedure.

| Upcoming Sessions                                                                                                    |                                                                                       |
|----------------------------------------------------------------------------------------------------|---------------------------------------------------------------------------------------|
|                                                                                                    |                                                                                       |
| TRY-OUT A Session will not generate an official record<br>St-Laurent<br>S2   A320 Abbreviated Type Rating Course (Web CBT) + 20hr Dry FFS - SAS Sweden [STO]   Thursday, 14:50<br>CN Client Name A Client Name B Client Name B Client Name B |                                                                                       |
|                                                                                                    | 4                                                                                     |
| v Additional Steps 2                                                                                                    | Tasks Indications                                                                     |
| Drag and drop a task before                                                                                                    | Search Keywords Q<br>Malfunction Compliance V (A320)                                  |
|                                                                                                    | 70 of 142 Tasks                                                                       |
|                                                                                                    | Acceleration / Deceleration, Trim changes                                             |
|                                                                                                    | # TASS After Landing Procedures                                                       |
|                                                                                                    | # TASK After Landing Procedures - Shutdown                                            |
|                                                                                                    | # MASS After Landing Procedures - Taxi-in                                             |
| <b>_</b>                                                                                                    | II TASK Approach - 2D (RNP), Down to LNAV minima                                      |
|                                                                                                    | II TASS Approach - 2D, Down to MDH/A, LOC                                             |
|                                                                                                    | # TASS Approach - 2D, Down to MDH/A, NDB                                              |
|                                                                                                    | TASK Approach - 2D, Down to MDH/A, VOR                                                |
|                                                                                                    | I TASK Approach - 3D (ILS), Manually, With FD                                         |
|                                                                                                    | Approach - 3D (ILS), With AP                                                          |
|                                                                                                    | LNAV/VNAV minima Approach - 3D (RNP), Manually, With FD, To LPV                       |
|                                                                                                    | minima<br>Approach - 3D (RNP), With AP, To LNAV/VNAV                                  |
|                                                                                                    | minima                                                                                |
|                                                                                                    | Approach - 3D (RMP), with AP, To LPV minima                                           |
|                                                                                                    | Approach - 3D, Manually, With FD, OEI during final approach after passing 1000 ft AAL |
|                                                                                                    | Approach - 3D, Manually, With FD, OEI during final                                    |

#### Edit Add-Ons

To add more tasks, click on the three blue dots and select **Edit Add-Ons**.

## Additional Steps

2

This will open a new window where you can add the additional steps required for the session.

#### 3 Drag and Drop

Using the Tasks Menu on the right, you can can drag and drop the desired tasks in the **Additional Steps** list.

## 4 Available Tasks

You can search and filter through all the available using the Task Menu on the right of the screen. Once selected, click **DONE**.

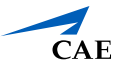